## **5.2 Screenshots of the Application:**

Screenshot 5.2.1 Registration page: User can provide necessary information to create an account.

|                                      | terjsp  |                                                                                                    | > - ○ × → ☆ (● 金 ★) 生 □ (金 : |
|--------------------------------------|---------|----------------------------------------------------------------------------------------------------|------------------------------|
| 📫 BookHub                            | Search  | Search                                                                                                    | +) Login 🔁 Register          |
| 🟫 Home 🚍 Recent Book 🚍 New Book 💷 Ol | ld Book |                                                                                                    | Setting Contact Us           |
|                                      |         | Registration Page<br>Enter Full Name<br>S Anurag<br>Email address<br>anurag0904@gmail.com<br>Phone No.<br>7760972911<br>Password<br><br>Agree terms & conditions<br>Submit |                              |
|                                      |         | ©BookHUB                                                                                                    |                              |

Screenshot 5.2.1 Registration page

**Screenshot 5.2.2 Login page:** A login page is a secure online gateway that authenticates users by verifying their credentials.

| 🕲 BookHUB: Login × +                |          |                                                                                           | ~ - o x               |
|-------------------------------------|----------|-------------------------------------------------------------------------------------------|-----------------------|
| ← → C ☆ O localhost:8080/BookHub/lc | gin.jsp  |                                                                                           | 아 년 ☆ (* 👷 🖈) 실 🛛 🧐 : |
| 📫 BookHub                           | Search   | Search                                                                                    | → Login 2+ Register   |
| 🔒 Home \Xi Recent Book 🗐 New Book 🖺 | Old Book |                                                                                           | Setting Contact Us    |
|                                     |          | Login<br>Email address<br>anurag0904@gmail.com<br>Password<br><br>Login<br>create account |                       |
|                                     |          | ©BookHUB                                                                                  |                       |
|                                     |          |                                                                                           |                       |

Screenshot 5.2.2 Login page

**Screenshot 5.2.3 Homepage:** The home page welcomes users with an engaging interface, seamlessly combining intuitive navigation and compelling content to create a dynamic inline gateway.

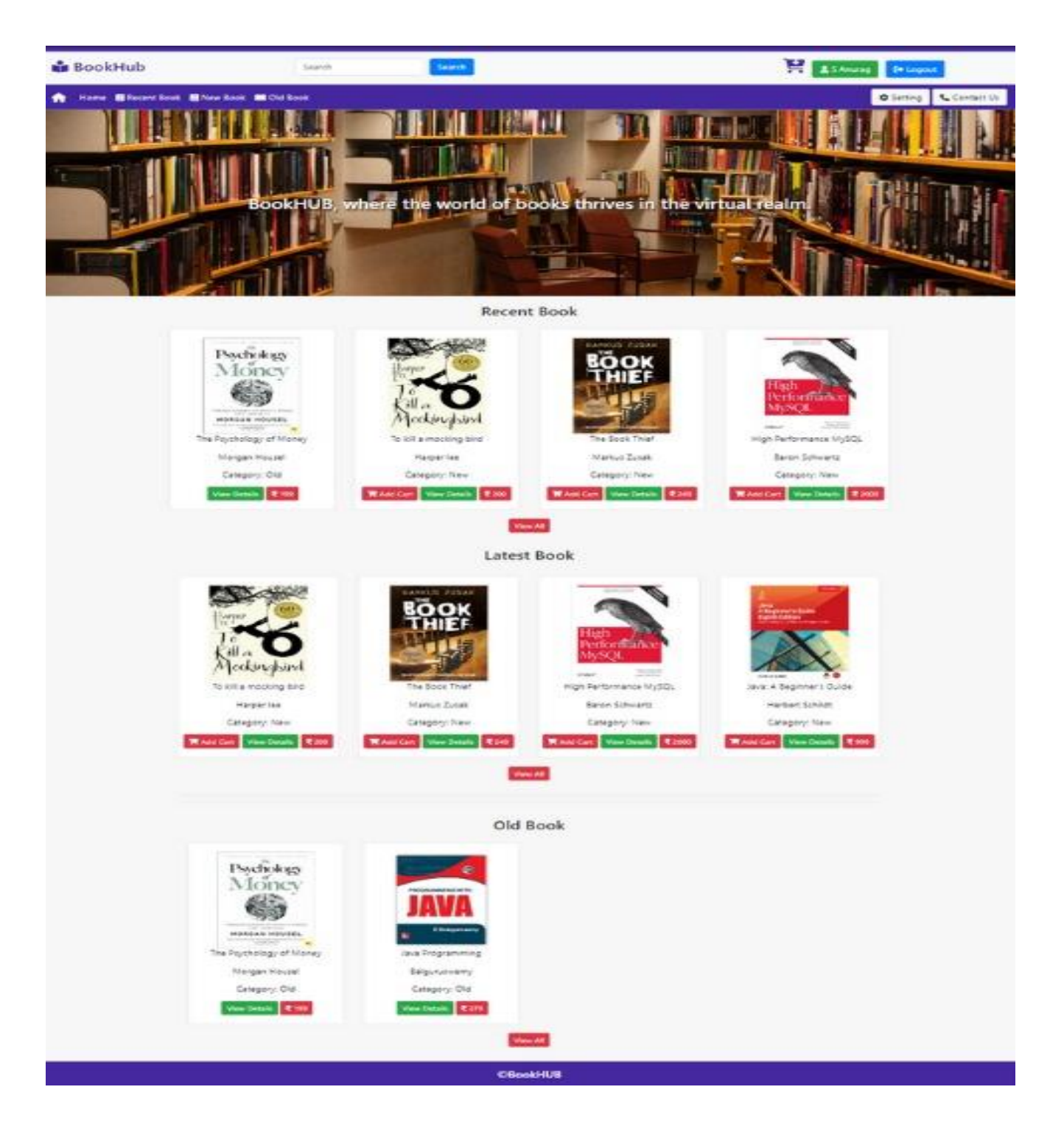

Screenshot 5.2.3 Homepage

**Screenshot 5.2.4 New Book Category :** The new book category explores uncharted literary realms, offering a diverse collection that pushes boundaries and introduce fresh perspective avid readers.

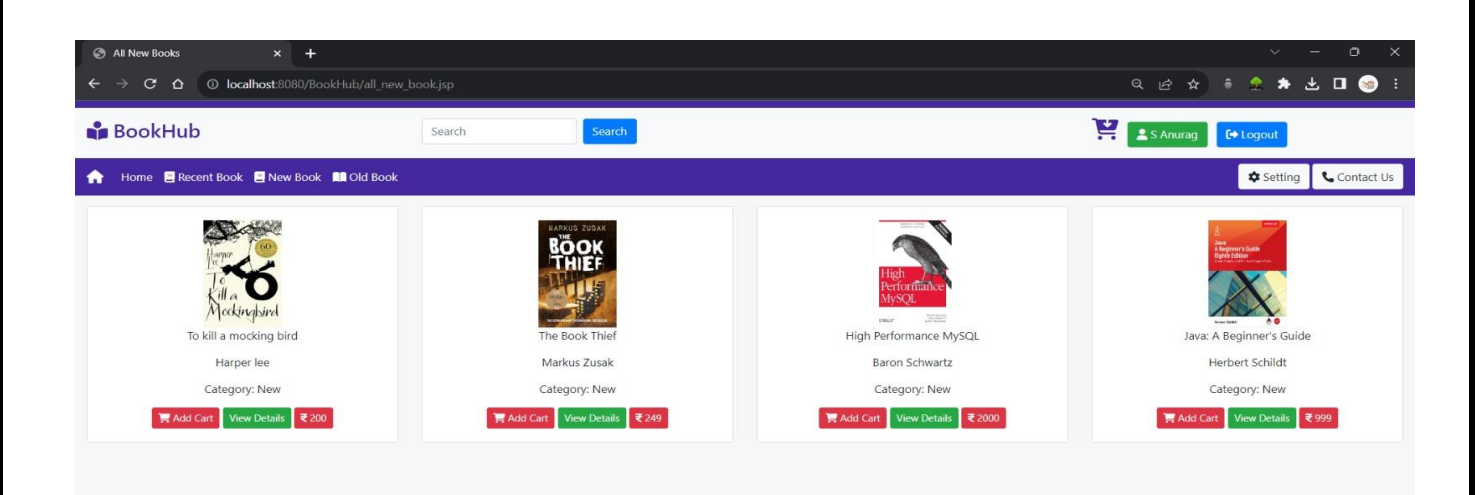

Screenshot 5.2.4 New Book Category

**Screenshot 5.2.5 Recent Book Category:** This page shows the user all the recent books that has been recently been updated or added giving user to access easily from one place.

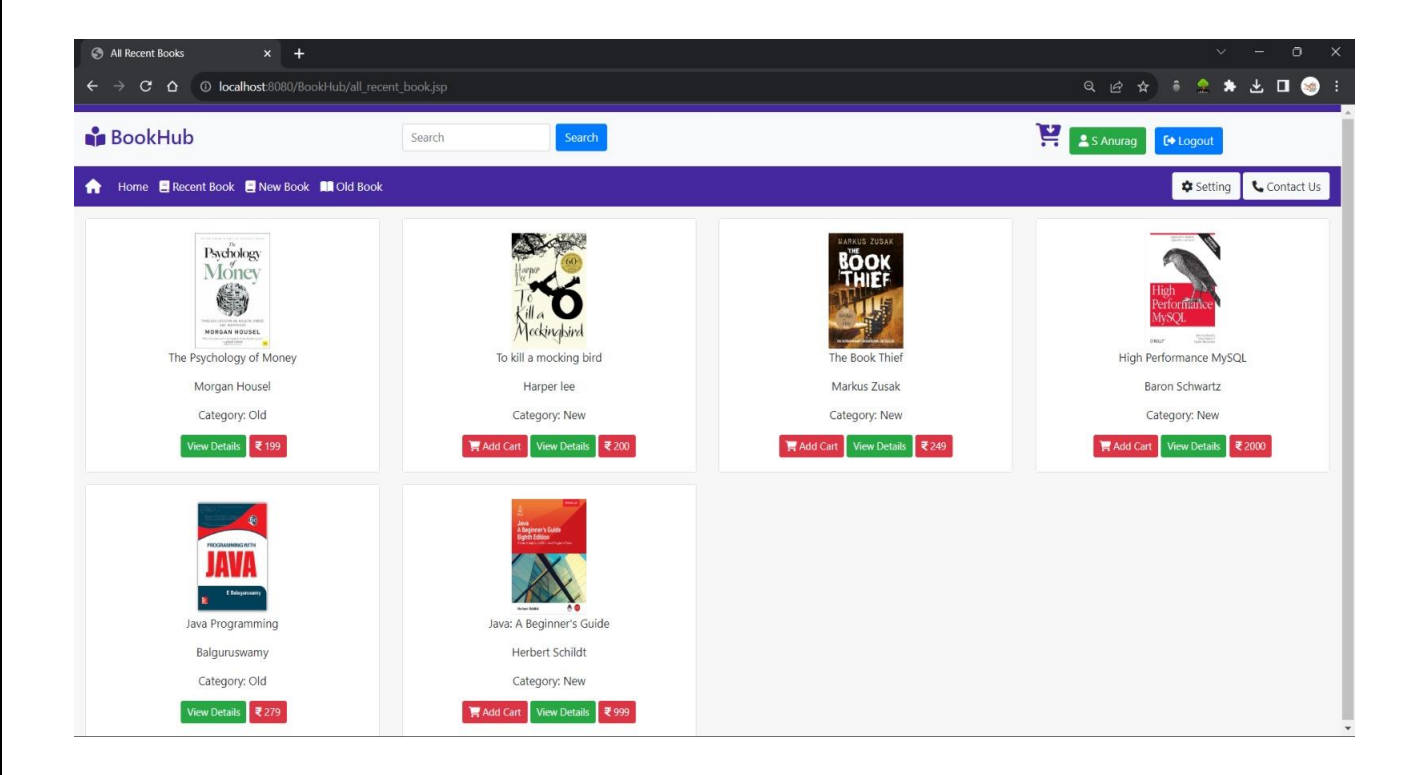

## Screenshot 5.2.5 Recent Book Category

**Screenshot 5.2.6 Old book Category:** This page shows the only the preowned books that are put for sale by customer. Here the user who wants to purchase the preowned books can directly contact the seller

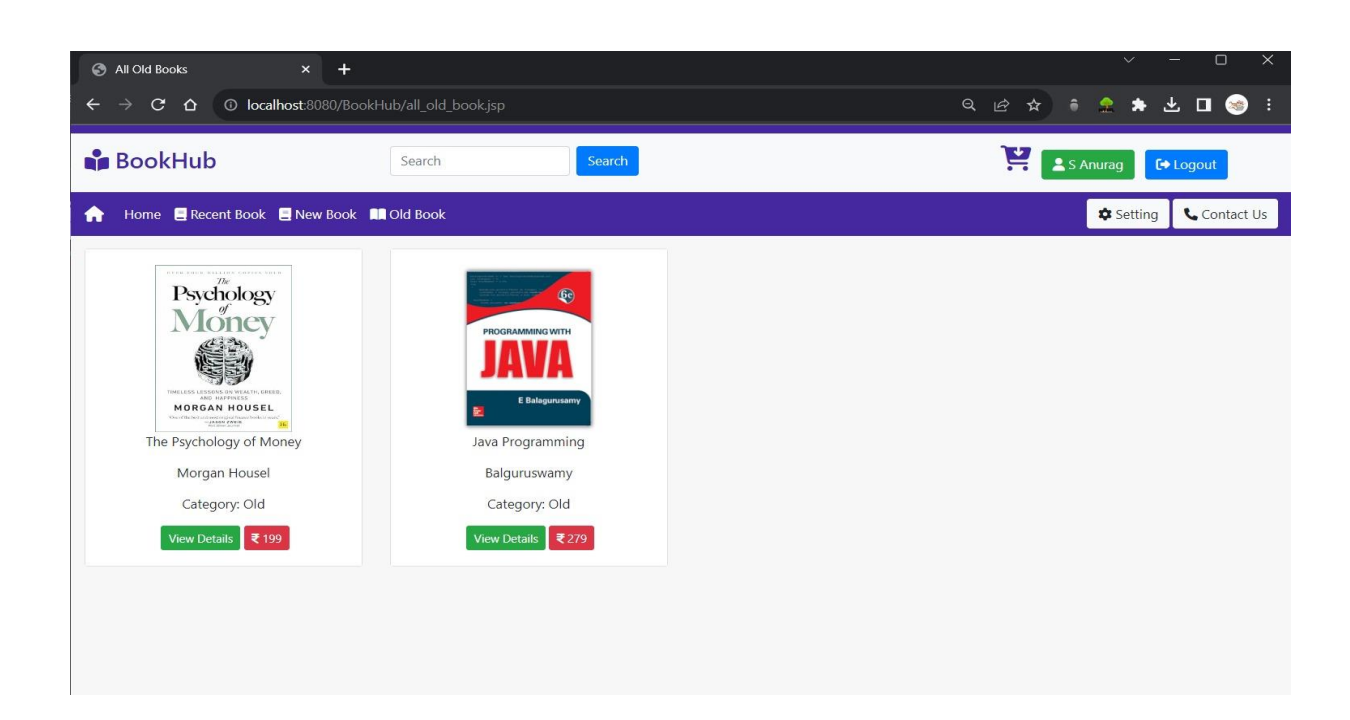

Screenshot 5.2.6 Old book Category

Screenshot 5.2.7 User Setting: User setting/edit page. Here the user can go through the order history, can sell the preowned books, edit address, edit profile and customer care.

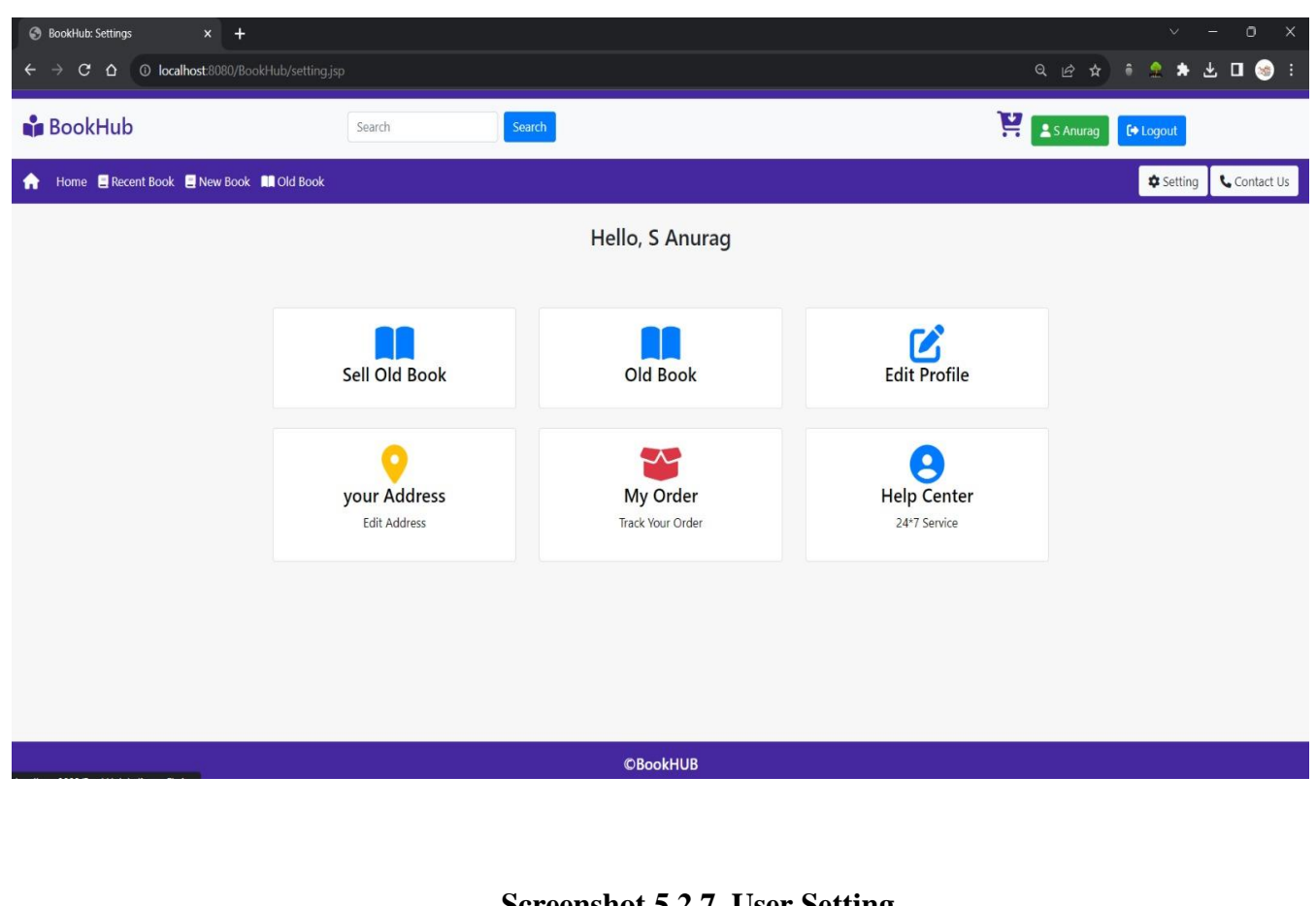

Screenshot 5.2.7 User Setting

**Screenshot 5.2.8 Checkout page:** The user ordering page in this the selected books are placed order by fill out the required details and opt for the payment option.

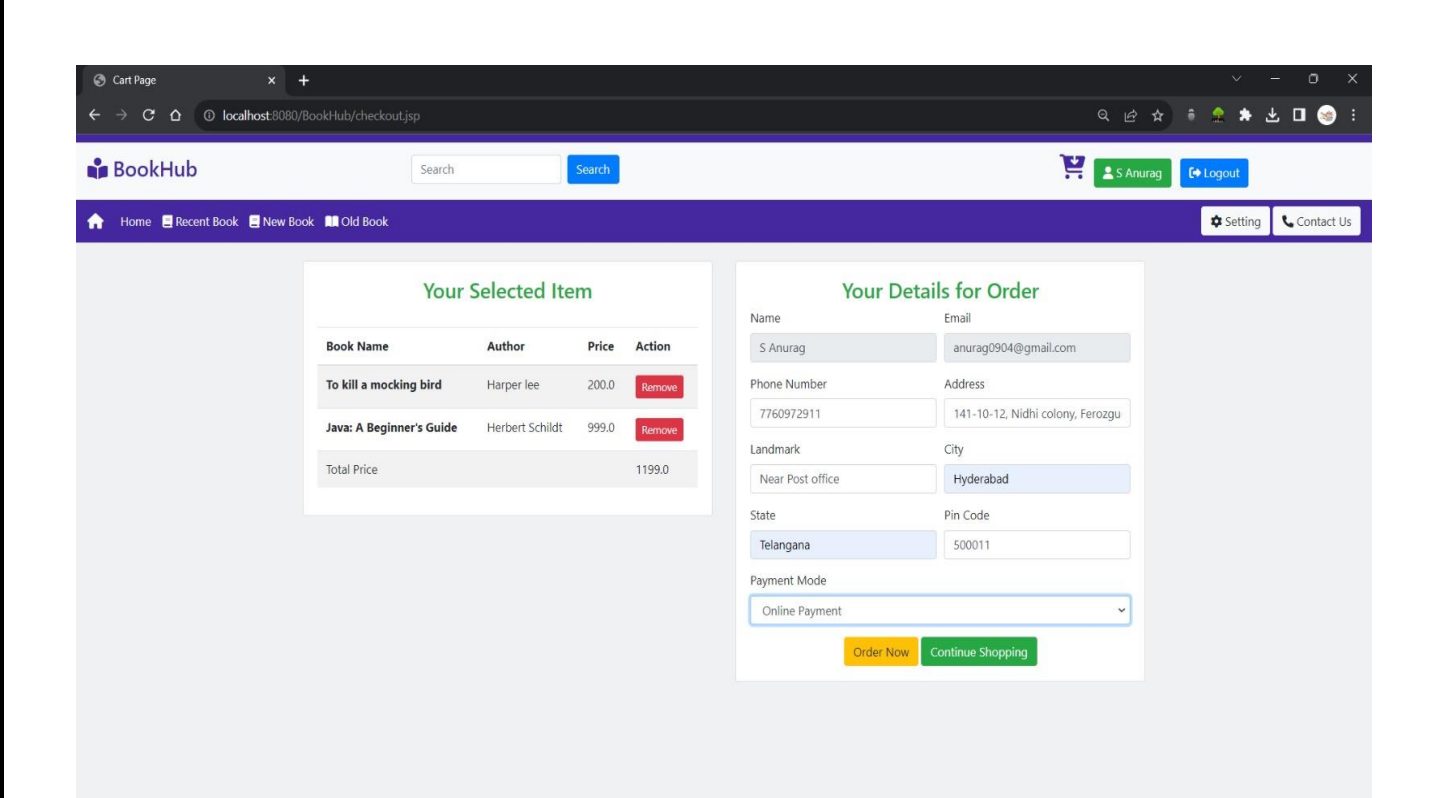

Screenshot 5.2.8 Checkout page

**Screenshot 5.2.9 Online payment:** For online payment option – filling the correct details of the debt or the credit card. If successful it directs to order confirmation page.

| $\leftarrow \rightarrow C \square$ $\bigcirc$ localhost:8080/BookHub/cardpaym | ent.jsp?un 🖙 🔍 🗠 🕱 🏮 🔜 🛧 坐 🔲 🧐 : |
|-------------------------------------------------------------------------------|----------------------------------|
| PAYME                                                                         | INT DETAILS                      |
| CARD NUMBER                                                                   |                                  |
| 6790 4567 1982 0092                                                           |                                  |
| EXP.DATE                                                                      | CVV what's this                  |
| 05/2024                                                                       |                                  |
| NAME ON THE CARD                                                              |                                  |
| S Anurag                                                                      |                                  |
| TOTAL AMOUNT                                                                  |                                  |
| 1199.0                                                                        |                                  |
|                                                                               | PAY NOW                          |
| By placing your order, you ag                                                 | gree to our                      |
| privacy notice & terms of use                                                 | ð.                               |
|                                                                               |                                  |
|                                                                               |                                  |
|                                                                               |                                  |
| Screenshot 5.2.9                                                              | Online payment                   |
|                                                                               |                                  |
|                                                                               |                                  |

**Screenshot 5.2.10 Order Confirmation and Delivery:** After successful payment for the order it redirects to confirmation page showing the details of order arrival time.

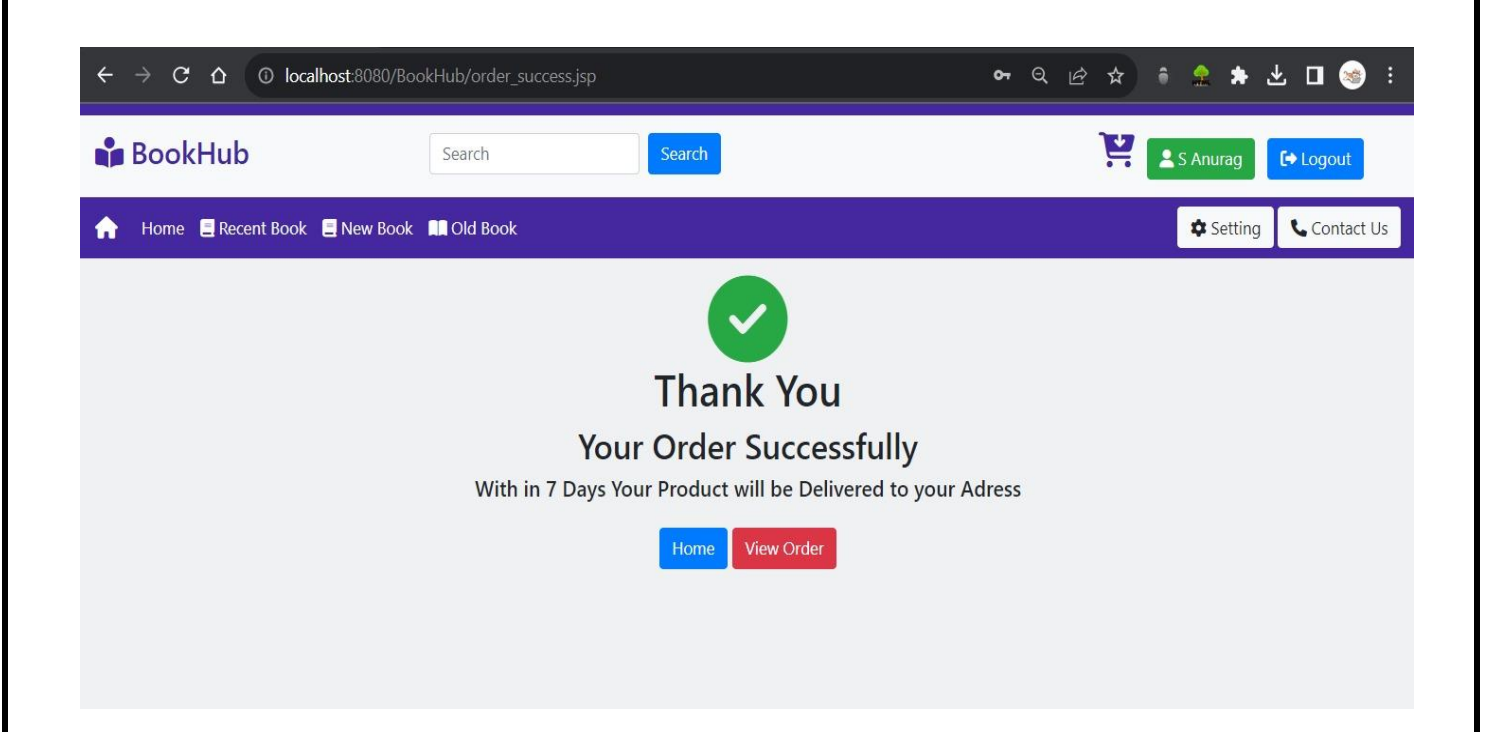

Screenshot 5.2.10 Order Confirmation and Delivery

Screenshot 5.2.11 User's All Orders: User can view all its past as well as recent orders at one place.

| 🕄 Order                  | r Book X                 | +                  |                          |                 |         | v –            |                     |
|--------------------------|--------------------------|--------------------|--------------------------|-----------------|---------|----------------|---------------------|
| $\leftarrow \rightarrow$ | C 🛆 🛈 localhost:808      | 0/BookHub/order.js | p                        | 0               | • Q @ 1 | * * * * *      | □ ⊗ :               |
| 📫 Bo                     | okHub                    | Search             | Search                   |                 |         | S Anurag       | ◆ Logout            |
| n Ho                     | me 🚊 Recent Book 🚊 New E | Book 🔲 Old Book    |                          |                 |         | Setting        | <b>C</b> Contact Us |
|                          | Your Order               |                    |                          |                 |         |                |                     |
|                          | Order Id                 | Name               | Book Name                | Author          | Price   | Payment Type   |                     |
|                          | BOOK-ORD-00630           | S Anurag           | To kill a mocking bird   | Harper lee      | 200.0   | Online Payment |                     |
|                          | BOOK-ORD-00347           | S Anurag           | Java: A Beginner's Guide | Herbert Schildt | 999.0   | Online Payment |                     |
|                          | BOOK-ORD-0071            | S Anurag           | The Book Thief           | Markus Zusak    | 249.0   | COD            |                     |

Screenshot 5.2.11 User's All Orders

**Screenshot 5.2.12 Admin Module:Admin Dashboard:** Admin dashboard containing add books, all books listed and all orders.

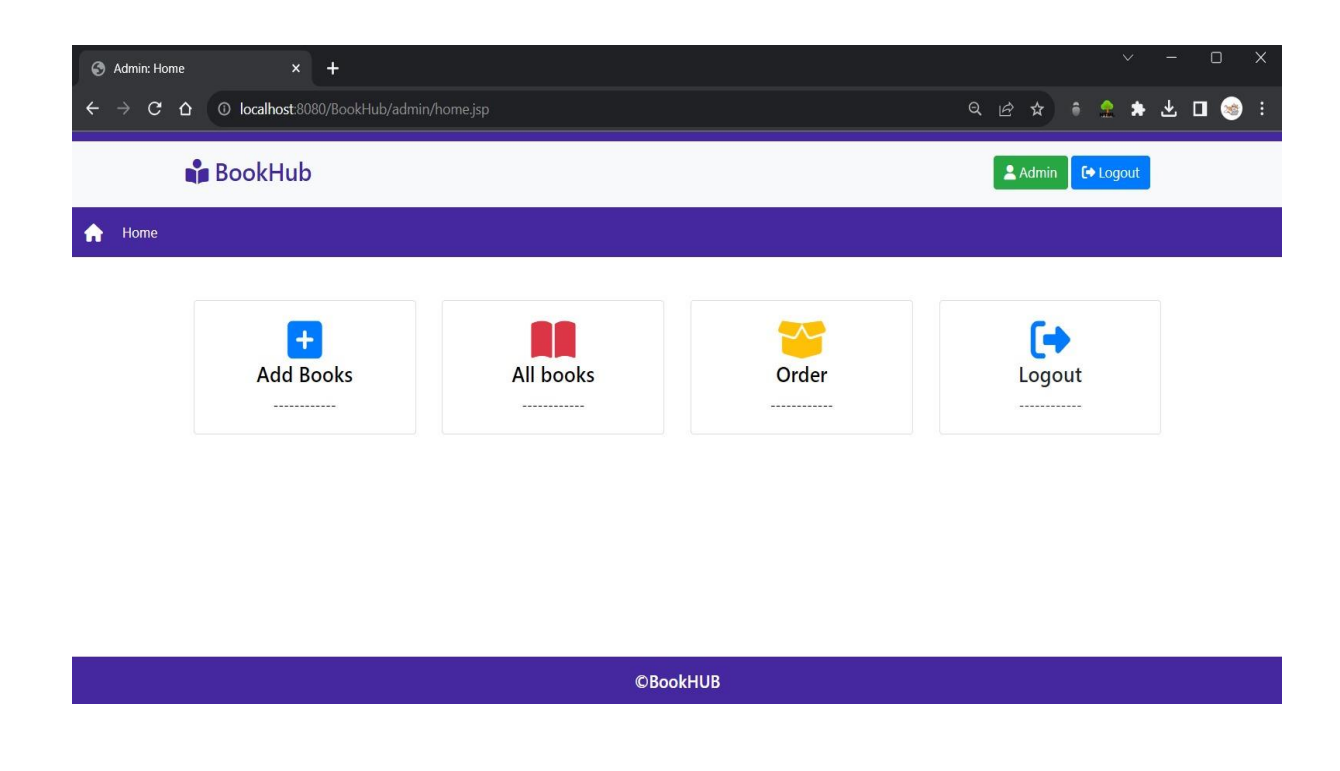

Screenshot 5.2.12 Admin Module: Admin Dashboard

**Screenshot 5.2.13 Admin: Adding Books Page:** Add books page all the required details to be filled for book sale.

| C Admin Add Booker V |                                              | v – <b>n</b>                          |
|----------------------|----------------------------------------------|---------------------------------------|
|                      |                                              | · · · · · · · · · · · · · · · · · · · |
|                      |                                              |                                       |
| 📫 BookHub            |                                              | Admin 🕞 Logout                        |
| A Home               |                                              |                                       |
|                      | Add Books                                    |                                       |
|                      | Book Name*                                   |                                       |
|                      | C Programming 8th edition                    |                                       |
|                      | Author Name*                                 |                                       |
|                      | Balguruswamy                                 |                                       |
|                      | Price*                                       |                                       |
|                      | 300                                          |                                       |
|                      | Book Categories                              |                                       |
|                      | New Book 👻                                   |                                       |
|                      | Book Status                                  |                                       |
|                      | Active                                       |                                       |
|                      | Upload Photo<br>Choose File Cprogramming.jpg |                                       |
|                      | Add                                          |                                       |
|                      | ©BookHUB                                     |                                       |

Screenshot 5.2.13 Admin: Adding Books Page

Screenshot 5.2.14 Admin: View Of All Books: All the books that are listed for sale wherether it is new or preowned books by user all data available at admin's All books module.

| 🕄 A        | dmin: All Books     | × +                                        |                 |         |               |          | ~ -               | σx    |
|------------|---------------------|--------------------------------------------|-----------------|---------|---------------|----------|-------------------|-------|
| <b>←</b> - | ) C Q 0             | localhost:8080/BookHub/admin/all_books.jsp |                 |         |               | Q        | . @ \$ * £ E      | ı 🎯 : |
|            | <b>u</b> ja         | BookHub                                    |                 |         |               | 💄 Admin  | <b>E</b> + Logout | Î     |
| <b>f</b>   | Home                |                                            |                 |         |               |          |                   |       |
|            |                     |                                            | Hell            | o Admin |               |          |                   |       |
| Id         | Image               | Book Name                                  | Author Name     | Price   | Book Category | Status   | Action            |       |
| 1          |                     | Java: A Beginner's Guide                   | Herbert Schildt | 999     | New           | Active   | 🕑 Edit 🗊 Delete   |       |
| 2          |                     | C Programming                              | Balguruswamy    | 300     | New           | Inactive | 🕑 Edit 🗊 Delete   |       |
| 3          | AVAL                | Java Programming                           | Balguruswamy    | 279     | Old           | Active   | 🗹 Edit 🛱 Delete   |       |
| 4          |                     | High Performance MySQL                     | Baron Schwartz  | 2000    | New           | Active   | 🕑 Edit 🗊 Delete   |       |
| 5          | <b>EDOK</b>         | The Book Thief                             | Markus Zusak    | 249     | New           | Active   | 🕑 Edit 🗎 🛈 Delete |       |
| 6          |                     | To kill a mocking bird                     | Harper lee      | 200     | New           | Active   | 🕑 Edit 🗴 🗃 Delete |       |
| 10         | Partia as<br>Maricy | The Psychology of Money                    | Morgan Housel   | 199     | Old           | Active   | 😢 Edit 🗃 Delete   |       |
| 11         | THE                 | C Programming 8th edition                  | Balguruswamy    | 300     | New           | Active   | 🕑 Edit 📋 Delete   |       |

Screenshot 5.2.14 Admin: View Of All Books

Screenshot 5.2.15 Admin: All Orders: All the orders placed by the users are diaplayed at admin's All orders page

| S Admin: All Ord   | ders             | × +                               |                                                                                                    |            |                             |                    | ~     | - 0               |
|--------------------|------------------|-----------------------------------|----------------------------------------------------------------------------------------------------|------------|-----------------------------|--------------------|-------|-------------------|
| < → ♂ (            | ) 🛈 localho      | ost:8080/BookHub/admin/orders.jsp |                                                                                                    |            |                             | ie ☆ *             | *     | * 🛛 😔             |
|                    | 📫 Boo            | ookHub                            |                                                                                                    |            |                             |                    |       |                   |
| A Home             |                  |                                   |                                                                                                    |            |                             |                    |       |                   |
|                    |                  |                                   | Orders                                                                                                    |            |                             |                    |       |                   |
| Order Id           | Name             | Email                             | Address                                                                                                   | Phone No.  | Book Name                   | Author             | Price | Payment<br>type   |
| BOOK-ORD-<br>00743 | Anannya          | anannyakundu755@gmail.com         | 10-148/12, Sainagar colony, Balanagar,Opposite to Venkateshwar Swamy<br>Temple,Hyderabad,Telangana,500042 | 9854160537 | The Book Thief              | Markus<br>Zusak    | 249.0 | COD               |
| BOOK-ORD-<br>00784 | Anannya          | anannyakundu755@gmail.com         | 10-148/12, Sainagar colony, Balanagar,Opposite to Venkateshwar Swamy<br>Temple,Hyderabad,Telangana,500042 | 9854160537 | To kill a mocking<br>bird   | Harper lee         | 200.0 | COD               |
| BOOK-ORD-<br>00394 | Anannya          | anannyakundu 755@gmail.com        | 10-148/12, Sainagar colony, Balanagar,Opposite to Venkateshwar Swamy<br>Temple,Hyderabad,Telangana,500011 | 9854160537 | Java: A Beginner's<br>Guide | Herbert<br>Schildt | 999.0 | Online<br>Payment |
| BOOK-ORD-<br>00370 | Pranaya<br>Reddy | pranaya725@gmail.com              | Beeramguda,,Hyderabad,Telangana,500049                                                                    | 9867462001 | The Book Thief              | Markus<br>Zusak    | 249.0 | Online<br>Payment |
| BOOK-ORD-<br>00115 | Pranaya<br>Reddy | pranaya725@gmail.com              | Beeramguda,,Hyderabad,Telangana,500049                                                                    | 9867462001 | Java: A Beginner's<br>Guide | Herbert<br>Schildt | 999.0 | Online<br>Payment |
| BOOK-ORD-<br>00688 | Anannya          | anannyakundu755@gmail.com         | efc,ef,e,efvfe,5                                                                                          | 9854160537 | To kill a mocking<br>bird   | Harper lee         | 200.0 | Online<br>Payment |
| BOOK-ORD-<br>00630 | S Anurag         | anurag0904@gmail.com              | 141-10-12, Nidhi colony, Ferozguda,Near Post office,Hyderabad,Telangana,500011                            | 7760972911 | To kill a mocking<br>bird   | Harper lee         | 200.0 | Online<br>Payment |
| BOOK-ORD-          | S Anurag         | anurag0904@gmail.com              | 141-10-12, Nidhi colony, Ferozguda, Near Post office, Hyderabad, Telangana, 500011                        | 7760972911 | Java: A Beginner's          | Herbert            | 999.0 | Online            |

Screenshot 5.2.15 Admin: All Orders